**[B**]<sup>3</sup>

## **GESTÃO DE ACESSO B3 WAY**

Bem-vindo ao guia da plataforma de gestão de acessos ao B3 Way!

Através da plataforma **B3 Way** o **usuário privilegiado (DRI)** poderá atribuir e gerenciar acessos individualizados ao B3 Way, em nome da empresa, para outros colaboradores.

| como acessar o B3 Way                                                         |                                                                            |
|-------------------------------------------------------------------------------|----------------------------------------------------------------------------|
| Acesse o <u>B3 Way</u> com <b>Usuário</b> e <b>Senha</b><br>Acesso do Sistema | encaminhados em seu e-mail 🔀<br>Selecione o método de autenticação E-MA    |
| Usuário                                                                       | Selecione o Método de<br>Autenticação                                      |
| Senha                                                                         | Selecione o Método de Autenticação que você<br>quer usar para a sua conta. |
| ENTRAR<br>ESQUECI MEU USUÁRIO (ESQUECI MINHA SENHA)                           | Email 1<br>ex***@exemplo.com.br                                            |
|                                                                               | + MÉTODO DE AUTENTICAÇÃO                                                   |
|                                                                               | VOLTAR                                                                     |
| erá enviado em seu e-mail o código de                                         | e <u>6 dígitos</u> com o assunto – <b>Código de Seguran</b>                |
| Código de Segurança da B3                                                     |                                                                            |
| NR Reply <no-reply-auth@b3.com.br><br/>Para:</no-reply-auth@b3.com.br>        |                                                                            |
| [ <b>B</b> ] <sup>3</sup>                                                     |                                                                            |
| Token de Confirmação de Acesso ao                                             | Portal B3                                                                  |
|                                                                               |                                                                            |

Estamos enviando o seu token de confirmação para acesso. Este token é necessário para concluir o processo de autenticação e deve ser inserido na página de login do portal.

Token de confirmação: 123456

Gerenciar acesso de usuário

3

3.1

3.3

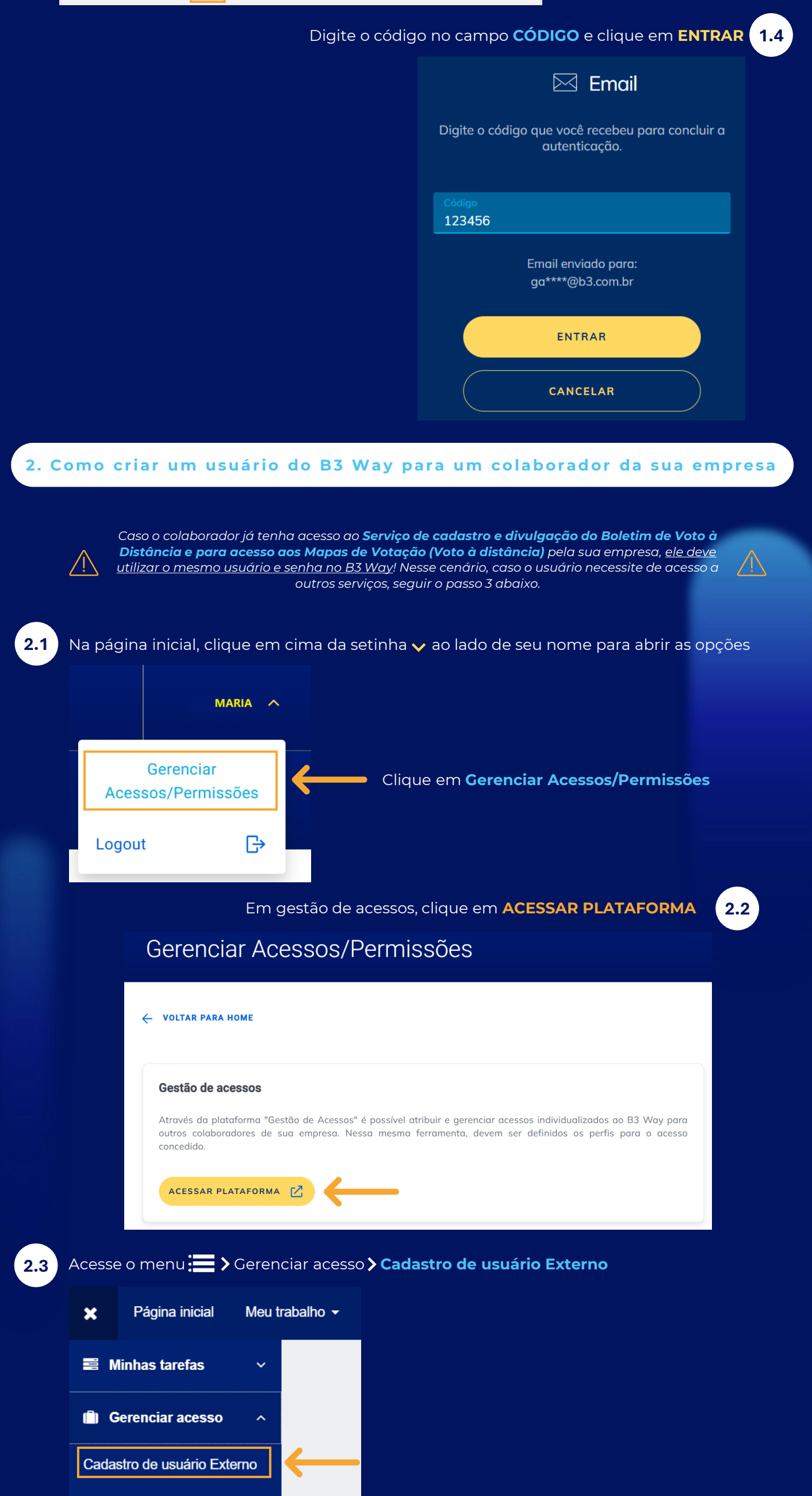

Selecione o tipo **COMUM** e preencha as

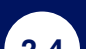

| <b>Z</b> | .4 |
|----------|----|
|          |    |

|                                                                                                    | Iolações I                                                               | informações de ca<br>clique em " <b>Criar Id</b>                                                                           | dastro do usuário e<br><b>lentidade</b> "                                                                                                    | 2.4              |
|----------------------------------------------------------------------------------------------------|--------------------------------------------------------------------------|----------------------------------------------------------------------------------------------------|----------------------------------------------------------------------------------------------------|------------------|
| B3-Form-PortalPrivilegiado                                                                                                    |                                                                          |                                                                                                    |                                                                                                    |                  |
| Tipo de Usuário (Comum = Usuário nominal  <br>O Comum<br>O Serviço                                                                                                    | Serviço = Usuário para us                                                | io de API) *                                                                                                    |                                                                                                    |                  |
| Criação de usuário Comum                                                                                                    |                                                                          |                                                                                                    |                                                                                                    |                  |
| 894                                                                                                    |                                                                          |                                                                                                    |                                                                                                    | ~                |
| Primeiro nome * So                                                                                                    | brenome completo *                                                       | Tipo Documento *                                                                                                    | Número do documento *                                                                                                    |                  |
| JOÃO S                                                                                                    | SILVA                                                                    | O CPF                                                                                                    | 12345678910<br>Adicionar apenas números                                                                                                    |                  |
| E-mail *                                                                                                    |                                                                          | Confirmar e-mail *                                                                                                    |                                                                                                    |                  |
| joao.silva@exemplo.com.br                                                                                                    |                                                                          | joao.silva@exemplo.com.br                                                                                                  |                                                                                                    |                  |
|                                                                                                    |                                                                          |                                                                                                    |                                                                                                    | _                |
|                                                                                                    |                                                                          |                                                                                                    | Cancelar Criar ident                                                                                                    | idade            |
|                                                                                                    |                                                                          |                                                                                                    |                                                                                                    |                  |
|                                                                                                    |                                                                          |                                                                                                    |                                                                                                    |                  |
|                                                                                                    |                                                                          |                                                                                                    |                                                                                                    |                  |
| mo liberar acesso                                                                                                    | aos serviç                                                               | os do B3 Way pa                                                                                                    | ra um colabora                                                                                                    | dor d            |
|                                                                                                    | sua                                                                      | empresa                                                                                                    |                                                                                                    |                  |
|                                                                                                    |                                                                          |                                                                                                    |                                                                                                    |                  |
| resse o menu 💳 🔪 Cer                                                                                                    | enciar acesso                                                            | V Gerenciar acesso d                                                                                                    |                                                                                                    |                  |
|                                                                                                    |                                                                          |                                                                                                    | eusuallo                                                                                                    |                  |
| Página inicial Meu                                                                                                    | ı trabalho 👻                                                             |                                                                                                    |                                                                                                    |                  |
|                                                                                                    |                                                                          |                                                                                                    |                                                                                                    |                  |
| Minhas tarefas 🛛 🗸                                                                                                    |                                                                          |                                                                                                    |                                                                                                    |                  |
|                                                                                                    |                                                                          |                                                                                                    |                                                                                                    |                  |
|                                                                                                    |                                                                          |                                                                                                    |                                                                                                    |                  |
| Gerenciar acesso ^                                                                                                    |                                                                          |                                                                                                    |                                                                                                    |                  |
| Gerenciar acesso ^                                                                                                    |                                                                          |                                                                                                    |                                                                                                    |                  |
| Gerenciar acesso ^                                                                                                    |                                                                          |                                                                                                    |                                                                                                    |                  |
| Gerenciar acesso     A adastro de usuário Externo erenciar acesso de usuário                                                                                                    |                                                                          |                                                                                                    |                                                                                                    |                  |
| Gerenciar acesso ^                                                                                                    | ←                                                                        | Desquise pelo NOME                                                                                                    | ou <b>LOCIN</b> dos                                                                                                    |                  |
| Gerenciar acesso ^<br>Cadastro de usuário Externo<br>Gerenciar acesso de usuário<br>Nteração de usuário Externo                                                                                                    | iolações r                                                               | Pesquise pelo <b>NOME</b><br>usuários cujos acess                                                                          | ou <b>LOCIN</b> dos<br>os deseja gerenciar e                                                                                                    | 3.2              |
| Gerenciar acesso ^<br>Cadastro de usuário Externo<br>Gerenciar acesso de usuário<br>Nteração de usuário Externo                                                                                                    | iolações r                                                               | Pesquise pelo <b>NOME</b><br>usuários cujos acess<br>clique na lupa Q pa                                                   | E ou <b>LOGIN</b> dos<br>os deseja gerenciar e<br>ara pesquisar                                                                                                    | e <b>3.2</b>     |
| Gerenciar acesso Cadastro de usuário Externo Gerenciar acesso de usuário Uteração de usuário Externo                                                                                                    | iolações r                                                               | Pesquise pelo <b>NOME</b><br>usuários cujos acesso<br>clique na lupa <b>Q</b> pa                                           | ou <b>LOGIN</b> dos<br>os deseja gerenciar e<br>ara pesquisar                                                                                                    | 3.2              |
| Cadastro de usuário Externo Cerenciar acesso de usuário Uteração de usuário Externo ciar acesso de usuário                                                                                                    | iolações r                                                               | Pesquise pelo <b>NOME</b><br>usuários cujos acesso<br>clique na lupa <b>Q</b> pa                                           | e ou <b>LOCIN</b> dos<br>os deseja gerenciar e<br>ara pesquisar                                                                                                    | e 3.2<br>€ Ajuda |
| Cadastro de usuário Externo Gerenciar acesso de usuário Uteração de usuário Externo ciar acesso de usuário Selecionar usuário                                                                                                    | iolações r                                                               | Pesquise pelo <b>NOME</b><br>usuários cujos acesse<br>clique na lupa Q pa                                                  | e ou <b>LOGIN</b> dos<br>os deseja gerenciar e<br>ara pesquisar                                                                                                    | e 3.2<br>@ Ajuda |
| Cadastro de usuário Externo Carenciar acesso de usuário Cerenciar acesso de usuário Uteração de usuário Externo Ciar acesso de usuário Selecionar usuário Encontre e selecione usuários para os quais deseja geren                                                                                                    | tiolações r                                                              | Pesquise pelo <b>NOME</b><br>usuários cujos acesso<br>clique na lupa Q pa                                                  | e ou <b>LOGIN</b> dos<br>os deseja gerenciar e<br>ara pesquisar<br>3 Avaliação<br>Reveja suas seleções e confirme.                                                                                                    | e 3.2            |
| Cadastro de usuário Externo Cerenciar acesso de usuário Cerenciar acesso de usuário Literação de usuário Externo Ciar acesso de usuário Selecionar usuário Encontre e selecione usuário João Silva                                                                                                    | dar o ac 2 <u>Gerencial</u>                                              | Pesquise pelo <b>NOME</b><br>usuários cujos acesso<br>clique na lupa Q pa                                                  | E ou <b>LOGIN</b> dos<br>os deseja gerenciar e<br>ara pesquisar<br>3 Avaliação<br>Reveja suas seleções e contrme.                                                                                                    | e 3.2            |
| Cadastro de usuário Externo Cadastro de usuário Externo Gerenciar acesso de usuário Alteração de usuário Externo ciar acesso de usuário Selecionar usuário Lizoan e selecione usuário Lizoan se quais deseja geren Lizoan se quais deseja geren                                                                                                    | tiolações r                                                              | Pesquise pelo <b>NOME</b><br>usuários cujos acesse<br>clique na lupa Q pa                                                  | E ou <b>LOGIN</b> dos<br>os deseja gerenciar e<br>ara pesquisar<br><b>3 Avaliação</b><br>Reveja suas seleções e confirme.                                                                                                    | e 3.2            |
| Cadastro de usuário Externo Cadastro de usuário Externo Cerenciar acesso de usuário Uteração de usuário Externo Ciar acesso de usuário Ciar acesso de usuário C | iolações r                                                               | Pesquise pelo <b>NOME</b><br>usuários cujos acessi<br>clique na lupa o pa<br>r acesso<br>o para os usuários selecionados.  | E ou <b>LOCIN</b> dos<br>os deseja gerenciar e<br>ara pesquisar<br>3 Avaliação<br>Reveja suas seleções e contirme.                                                                                                    | e 3.2<br>● Ajud  |
| Cadastro de usuário Externo Cadastro de usuário Externo Gerenciar acesso de usuário Alteração de usuário Externo Ciar acesso de usuário Ciar acesso de usuário  | dar o ac<br>2 <u>Gerencial</u><br>Addone acess                           | Pesquise pelo <b>NOME</b><br>usuários cujos acesso<br>clique na lupa Q pa                                                  | E ou <b>LOGIN</b> dos<br>os deseja gerenciar e<br>ara pesquisar<br>3 <b>Avaliação</b><br>Reveja suas seleções e confirme.<br>T Filtros v<br>ágina                                                                                                    | e 3.2<br>● Ajud  |
| Cadastro de usuário Externo Cadastro de usuário Externo Cerenciar acesso de usuário Cerenciar acesso de usuário Uteração de usuário Externo Ciar acesso de usuário Ciar acesso de usuário Ciar acesso de usuá | tur o ac 2 Gerencial<br>Addrone access                                   | Pesquise pelo <b>NOME</b><br>usuários cujos acesse<br>clique na lupa o pa<br>racesso<br>para os usuários selecionados.     | E ou <b>LOGIN</b> dos<br>os deseja gerenciar e<br>ara pesquisar<br>3 Avaliação<br>Reveja suas seleções e confirme.                                                                                                    | a 3.2            |
| Gerenciar acesso cadastro de usuário Externo Gerenciar acesso de usuário Gerenciar acesso de usuário Uteração de usuário Externo ciar acesso de usuário Encontre e selecione usuários gaio Silva Lecione o usuário e clique Selecionar usuários para os quals deseja geren João Silva Lecione o usuário e clique Selecionar usuários para os quals deseja geren                                                                                                    | cuar o ac 2 <u>Gerencial</u><br>Lue no botão SI<br>deseja gerenciar o ar | Pesquise pelo <b>NOME</b><br>usuários cujos acessi<br>clique na lupa o pa<br>r acesso<br>to para os usuários selecionados. | E ou <b>LOCIN</b> dos<br>os deseja gerenciar e<br>ara pesquisar<br>3 Avaliação<br>Reveja suas seleções e contirme.                                                                                                    | e 3.2<br>• Ajud  |
| Contra e selecione usuário e clique Contra e selecione usuário e clique Contra e selecione usuário e clique Contra e selecione usuário e clique Contra e selecione usuário e clique Contra e selecione usuário e clique Contra e selecione usuário e clique Contra e selecione usuário e clique Contra e selecione usuários Contra e selecione usuários e clique Contra e selecione usuários e clique Contra e selecione usuário e clique Contra e selecione usuário e | dar o ac<br>2 Gerenciar<br>deseja gerenciar o ar                         | Pesquise pelo <b>NOME</b><br>usuários cujos acesso<br>clique na lupa Q pa<br>para os usuários selecionados.                | E ou <b>LOGIN</b> dos<br>os deseja gerenciar e<br>ara pesquisar<br>3 Avaliação<br>Reveja suas seleções e contrme.                                                                                                    | e 3.2<br>• Ajud  |
| Cadastro de usuário Externo Cadastro de usuário Externo Gerenciar acesso de usuário Uteração de usuário Externo Ciar acesso de usuário Externo Ciar acesso de usuário Ciar acesso de usuário Ciar acesso de u | cur o ac 2 Gerencial<br>deseja gerenciar o ar                            | Pesquise pelo NOME<br>usuários cujos acesso<br>clique na lupa o pa<br>racesso<br>o para os usuários selecionados.          | E ou <b>LOGIN</b> dos<br>os deseja gerenciar e<br>ara pesquisar<br>3 Avaliação<br>Reveja suas seleções e confirme.                                                                                                    | a gerenciar o c  |
| Gerenciar acesso Cadastro de usuário Externo Gerenciar acesso de usuário Literação de usuário Externo Literação de usuário Externo Ciar acesso de usuário Selecionar usuários Loão Silva Lecione o usuário e clique Loão Silva João Silva João Silva João Silva João Silva João Silva João Silva                                                                                                    | etar o ac<br>deseja gerenciar o ar<br>a                                  | Pesquise pelo NOME<br>usuários cujos acessi<br>clique na lupa o pa<br>r acesso<br>to para os usuaños selecionados.         | E ou LOCIN dos<br>os deseja gerenciar e<br>ara pesquisar<br>3 Avaliação<br>Reveja suas seleções e contirme.<br>ágina<br>ecionar usuários para os quals desej<br>João Silva<br>ecionados: Nenhum                                                                                     | e 3.2<br>e Ajuda |
| Cadastro de usuário Externo Cadastro de usuário Externo Cerenciar acesso de usuário Literação de usuário Externo Ciar acesso de usuário Ciar acesso de usuário  | deseja gerenciar o ar<br>a                                               | Pesquise pelo NOME<br>usuários cujos acesso<br>clique na lupa Q pa<br>racesso<br>para os usuários selectonados.            | E ou LOCIN dos<br>os deseja gerenciar e<br>ara pesquisar<br>3 Avaliação<br>Reveja suas seleções e confirme.<br>ágina<br>ecionar usuários<br>intre e selecione usuários para os quals desej<br>João Silva<br>ecionados: Nenhum                                                       | a gerenciar o a  |
| Cerenciar acesso Cerenciar acesso Cerenciar acesso de usuário Cerenciar acesso de usuário Cerenciar acesso Cerenciar acesso Cerenciar aceseo Cerenciar a | ctar o ac<br>2 Gerencial<br>deseja gerenciar o ar<br>a                   | Pesquise pelo NOME<br>usuários cujos acesso<br>clique na lupa o pa<br>r acesso<br>o para os usuarios selecionados.         | E ou <b>LOGIN</b> dos<br>os deseja gerenciar e<br>ara pesquisar<br>3 Avaliação<br>Reveja suas seleções e confirme.<br>ágina<br>ecionar usuários<br>Intre e selecione usuários para os quais desej<br>João Silva<br>ecionados: Nenhum<br>ao Silva                                    | e 3.2<br>@ Ajuda |
| Cadastro de usuário Externo Cadastro de usuário Externo Cerenciar acesso de usuário Uteração de usuário Externo Ciar acesso de usuário Ciar acesso de usuário C | clar o ac<br>2 Cerencial<br>deseja gerenciar o ar<br>a                   | Pesquise pelo NOME<br>usuários cujos acesso<br>clique na lupa Q pa                                                         | E ou LOGIN dos<br>os deseja gerenciar e<br>ara pesquisar<br>3 Avaliação<br>Reveja suas seleções e contrme.<br>3 Ecionar usuários<br>adgina<br>4<br>4<br>4<br>6<br>6<br>7<br>7<br>7<br>8<br>7<br>8<br>7<br>8<br>7<br>8<br>7<br>8<br>7<br>8<br>7<br>8<br>7<br>8                       | e 3.2<br>@ Ajuda |
| Cadastro de usuário Externo Cadastro de usuário Externo Gerenciar acesso de usuário Alteração de usuário Externo Ciar acesso de usuário Esternoar usuário Selecionar usuários Contre e selectone usuário e cliqu Caño Silva Doão Silva Usuários Selecionados: Nenhum João Silva Nome de usuário: P0007 Gerenciador: The Administrator                                                                                                    | clar o ac<br>2 Cerenciar<br>deseja gerenciar o ar<br>a                   | Pesquise pelo NOME<br>usuários cujos acesso<br>clique na lupa o pa<br>r acesso<br>o para os usuários selecionados.         | E ou LOGIN dos<br>os deseja gerenciar e<br>ara pesquisar<br>3 Avaliação<br>Reveja suas seleções e confirme.<br>ágina<br>ecionar usuários<br>natre e selecione usuários para os quais desej<br>João Silva<br>secionados: Nenhum<br>a Silva<br>suário: P0007<br>or: The Administrator | a gerenclar o a  |

as permissões disponíveis

|   | Adicionar acesso               |                  | Remove | er acesso   |  |
|---|--------------------------------|------------------|--------|-------------|--|
| [ | Pesquisar por palavras-chave 🗸 | Pesquisar acesso | ٩      | ▼ Filtros ∨ |  |

Uma grande novidade no B3 Way é que você pode personalizar as permissões de cada usuário, conforme sua preferência. Nesse passo, você deve selecionar as funcionalidades que você deseja liberar para o usuário em questão, conforme relação abaixo.

| SERVIÇO                           | PALAVRA-CHAVE                     | DESCRIÇÃO                                                                                |
|-----------------------------------|-----------------------------------|------------------------------------------------------------------------------------------|
|                                   | ENET_EMPRESA_BVMF                 | Acesso a Todas as Funcionalidades do Serviço de Envio de Informações                     |
|                                   | ENET_EMPRESAIPE_BVMF              | Acesso a Funcionalidade de Envio de Documentos Não Estruturados                          |
|                                   | ENET_EMPRESAPROV_BVMF             | Acesso a Funcionalidade do Formulário de Proventos                                       |
|                                   | ENET_EMPRESAGOV_BVMF              | Acesso a Funcionalidade do Informe de Governança Corporativa                             |
| ENVIO DE<br>DOCUMENTOS DE         | ENET_EMPRESACALENDARIO_BVMF       | Acesso a Funcionalidade do Calendário de Eventos Corporativos                            |
| PROGRAMAS DE BDR<br>PARA CVM F B3 | ENET_EMPRESAITR_BVMF              | Acesso a Funcionalidade do Formulário de Informações Trimestrais (ITR)                   |
|                                   | ENET_EMPRESADFP_BVMF              | Acesso a Funcionalidade do Formulário de Demonstrações Financeiras Padronizadas<br>(DFP) |
|                                   | ENET_EMPRESAFCA_BVMF              | Acesso a Funcionalidade do Formulário Cadastral (FCA)                                    |
|                                   | ENET_EMPRESAFRE_BVMF              | Acesso a Funcionalidade do Formulário de Referencia (FRE)                                |
|                                   | ENET_EMPRESAVMOB_BVMF             | Acesso a Funcionalidade do Formulário de Negociação - RCVM 44                            |
| VOTO À DISTÂNCIA                  | PAE_EMISSOR-APROVA-ASSB_BVMF      | Aprovação dos Boletins de Voto a Distancia cadastrados                                   |
| VOTO À DISTÂNCIA                  | PAE_EMISSOR-MAPA-VOTACAO_BVMF     | Consulta dos Mapas de Votação a Distancia                                                |
| VOTO À DISTÂNCIA                  | PAE_EMISSOR-MASTER_BVMF           | Cadastro/Consulta dos Boletins de Voto a Distancia                                       |
| IMERCADO                          | IMERCADO_DEPOSITARIAINTERNET_BVMF | Acessar a Lista de Debenturistas   Arquivo IMBARQ007                                     |

3.5

Selecione as permissões desejadas e clique no botão SEGUINTE no final da página

|                               | Pesquisar por palavras-chave 🗸 | ENET_EMPRESA_BVMF | ٩ | ▼ Filtros ∨ |          |
|-------------------------------|--------------------------------|-------------------|---|-------------|----------|
| Usuários Selecionados: JOÃO S | ILVA                           | Exibindo 1-1 de 1 |   |             |          |
| ENET_EMPRESA_B                | VMF                            |                   |   |             | Detalhes |
| Tipo: Função Proprietário:    | The Administrator              |                   |   |             |          |

Revise os usuários e permissões liberadas e clique em ENVIAR no final da página para concluir 3.6

| 1 Selecionar usuários<br>Encontre e selecione usuários para os quais deseja gerenciar o ar | 2 Gerenciar acesso<br>Adicione acesso para os usuários selecionados. | 3 Avaliação<br>Reveja suas seleções e confirme. | 3        |
|--------------------------------------------------------------------------------------------|----------------------------------------------------------------------|-------------------------------------------------|----------|
| Usuários Selecionados:                                                                     |                                                                      |                                                 |          |
| Adicionar acesso 1                                                                         |                                                                      |                                                 |          |
| × ENET_EMPRESA_BVMF JOÃO SILVA                                                             |                                                                      |                                                 | Detalhes |
| Tipo: Função Proprietário: The Administrator                                               |                                                                      |                                                 |          |
|                                                                                            | Anterior Cancelar Enviar                                             | $\leftarrow$                                    |          |

(i)O usuário irá receber um e-mail com o usuário e senha após as permissões serem liberadas pelo usuário privilegiado!

Acesse nosso manual

Como excluir ou remover acessos de usuários B3 Way

Em caso de dúvidas, nosso time de Atendimento está pronto para ajudar, pelo telefone (11) 2565-5063 ou e-mail emissores.listados@B3.com.br